## TO: EPSON 愛用者

FROM: EPSON 客服中心

主題敘述: Epson AcuLaser CX17NF\_MX14NF 系列印表機,如何忽略紙張大小

## 列印會使用非 A4 紙張,或印表機常出現「沒有合適的紙張」,紙張設定錯誤, 該如何處理:

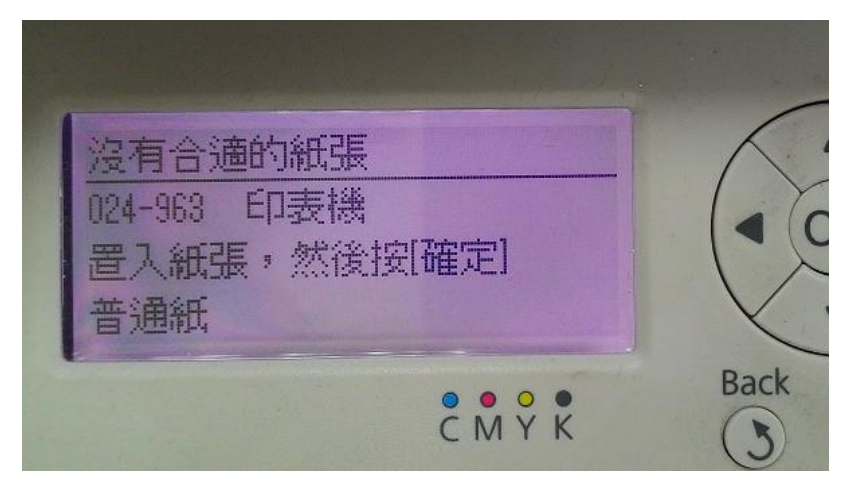

步驟1、在裝置和印表機中,選擇印表機型號後,按滑鼠右鍵點選「印表機內容」。

|          | im EPSON AL-C3900 PCL6    |           |                                  |          |  |
|----------|---------------------------|-----------|----------------------------------|----------|--|
| d        | 💭 EPSON AL-C9200 Advanced |           |                                  |          |  |
|          | SPSON AL-CX17NF           |           | 問款(O)                            |          |  |
|          | 🖶 EPSON AL-CX37 (FA)      | (0) た新道客間 |                                  | 見飯(F)    |  |
| ed       | EPSON AL-M8000 A          |           | 122-191 12/0 BSI 1 <del>71</del> |          |  |
| ed (FAX) | EPSON Color-Laser S       |           | 查看列印コ                            | _作(E)    |  |
|          | 🚍 Epson EPL-6200L         |           | 設定成預設                            | 设的印表機(A) |  |
|          | EPSON SC-T7200 Se         | _         | 列印喜好診                            | 设定(G)    |  |
| ər       | 🖶 EPSON Universal Prin    |           | 印表機內容                            | §(P)     |  |
| Vriter   | 🖶 MS Publisher Images     |           | 建立捷徑(\$                          | S)       |  |
|          |                           |           | 疑難排解(                            | T)       |  |
| Caulaca  | B Lanova USP Ontical      |           | 移除裝置()                           | Ś        |  |
| сеуроа   | Centro USB Optical        |           | 內容(R)                            |          |  |
|          |                           |           |                                  |          |  |

| 🖶 EPSON AL-CX17NF 內容  |                                  |  |  |  |  |
|-----------------------|----------------------------------|--|--|--|--|
| 一般共用連接埠進階             | 色彩管理 安全性 配置                      |  |  |  |  |
| EPSON AL-CX17N        | lf                               |  |  |  |  |
| 位置(L):                |                                  |  |  |  |  |
| 註解(C):                |                                  |  |  |  |  |
|                       |                                  |  |  |  |  |
|                       |                                  |  |  |  |  |
| 型號(O): EPSON AL-CX17N | F                                |  |  |  |  |
| 功能                    |                                  |  |  |  |  |
| 色彩: 是                 | 可使用紙張:                           |  |  |  |  |
| [1] · · · 雙面:是        | A1(594x841 mm)                   |  |  |  |  |
| 装訂: 否                 | A2(420x594 mm)<br>A3(297x420 mm) |  |  |  |  |
| 速度: 12 ppm            | B4(257x364 mm)                   |  |  |  |  |
| 最大解析度: 600 dpi        | A4(210x297 mm) +                 |  |  |  |  |
| 喜好設定(E) 列印測試頁(T)      |                                  |  |  |  |  |
|                       |                                  |  |  |  |  |

步驟2、點選印表機內容下方的「喜好設定」按鍵。

步驟3、在列印喜好設定中,於「紙張/輸出」標籤頁右下找到「顯示紙張尺寸/ 種類錯誤」,並選擇「關閉」。然後按「確定」按鍵,印表機即不再檢查紙張大小。

| ➡ EPSON AL-CX17NF 列印喜好設定 |                      |  |  |  |  |  |
|--------------------------|----------------------|--|--|--|--|--|
| 紙張/輸出 圖形 排版 浮水印/宴表       |                      |  |  |  |  |  |
| 喜好設定(F):                 | 份數(C):               |  |  |  |  |  |
| ● 標準 🗸 🗸                 | 1 📄 📝 分頁(L)          |  |  |  |  |  |
| 儲存(V) 編輯(E)              | 紙張摘要:                |  |  |  |  |  |
| 雙面(X):                   | A4. 普通紙              |  |  |  |  |  |
| ■ 單面列印 -                 | -                    |  |  |  |  |  |
| 色彩模式(O):                 | 紙張尺寸(Z):             |  |  |  |  |  |
| ▶ 彩色 ▼                   | A4(210x297 mm) -     |  |  |  |  |  |
|                          | 紙張種類(P):             |  |  |  |  |  |
|                          | 普通紙                  |  |  |  |  |  |
|                          | MPF方向(M):            |  |  |  |  |  |
|                          |                      |  |  |  |  |  |
|                          | 信封/紙張設定導替程式(N)       |  |  |  |  |  |
|                          |                      |  |  |  |  |  |
|                          | 顯示紙張尺寸/種類錯誤(S): 段動 ▼ |  |  |  |  |  |
|                          | 較動                   |  |  |  |  |  |
|                          | 印表機狀態(U) 恢復預設值(D)    |  |  |  |  |  |
|                          |                      |  |  |  |  |  |
|                          | 確定 取消 套用(A) 說明       |  |  |  |  |  |